## **ECTC Time Punch Adjustment App**

Occasionally, our time punches in I-employee are incorrect, and we will have to request that our managers 'adjust' our time. This application submits the request to your manager via email. The manager will then make the appropriate time punch change in I-employee, then will mark the submission as 'complete' in the Time Punch Adjustment app. The user will also see previous submissions in the bottom grid of the app.

## Using the Application to submit time punch adjustments

The application may ask you to choose your location and department when you initially launch the app. If so, please choose the appropriate location and department. You may also choose 'User Profile' in the top menu of the home screen to change , if you even transfer to another location.

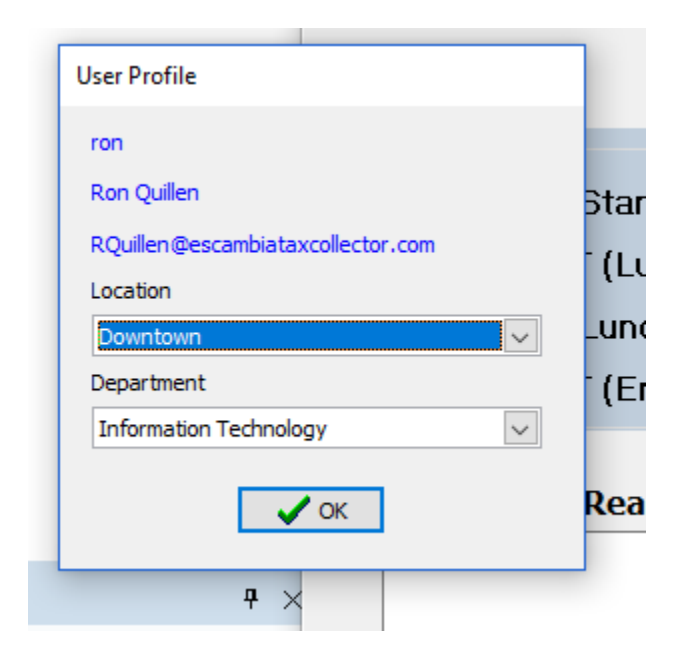

Now you are ready to submit your first time punch adjustment !!

First, select 'Punch Type'. If none of the punch types describe your situation, don't worry. Pick the closest Punch type to your situation, and simply explain it in the 'Adjustment reason field later:

| • · · · · · · · · · · · · · · · · · · ·                                                                                                    |                                                                                                    |                                                                                                    |                                                                                                    |                                                                                                  |                                                                                                    | - L                                                                                                    | ~ ~                                                |
|----------------------------------------------------------------------------------------------------|----------------------------------------------------------------------------------------------------|----------------------------------------------------------------------------------------------------|----------------------------------------------------------------------------------------------------|--------------------------------------------------------------------------------------------------|----------------------------------------------------------------------------------------------------|----------------------------------------------------------------------------------------------------|----------------------------------------------------|
| Cancel ✓ Post + Insert ► Last ► Next < Prio                                                                                                    | r HI Eirst User Profile                                                                                                    |                                                                                                    |                                                                                                    |                                                                                                  |                                                                                                    |                                                                                                    |                                                    |
|                                                                                                    | ECTC Tin                                                                                                    | ne Punch                                                                                                    | Adjustme                                                                                                    | ent                                                                                              |                                                                                                    | LUN SCO                                                                                                    | Help                                               |
| Punch Type                                                                                                    |                                                                                                    |                                                                                                    |                                                                                                    |                                                                                                  |                                                                                                    |                                                                                                    |                                                    |
| ○ Time IN (Start of Day)                                                                                                    |                                                                                                    |                                                                                                    |                                                                                                    |                                                                                                  |                                                                                                    |                                                                                                    |                                                    |
| ○ Time OUT (Lunch)                                                                                                    | Date of Corr                                                                                                    | ection                                                                                                    |                                                                                                    |                                                                                                  |                                                                                                    |                                                                                                    |                                                    |
|                                                                                                    |                                                                                                    | Ex:'0502                                                                                                    | 2019' for 05/02,                                                                                                    | 2019                                                                                             |                                                                                                    | COLLEG                                                                                                    |                                                    |
|                                                                                                    |                                                                                                    |                                                                                                    |                                                                                                    |                                                                                                  |                                                                                                    |                                                                                                    |                                                    |
| <ul> <li>Time OUT (End of Day)</li> </ul>                                                                                                    | Corrected Ti                                                                                                    | ime :                                                                                                    |                                                                                                    |                                                                                                  |                                                                                                    |                                                                                                    |                                                    |
|                                                                                                    |                                                                                                    | Ex: '08                                                                                                    | 800PM' for 8:00P                                                                                                    | м                                                                                                |                                                                                                    |                                                                                                    |                                                    |
|                                                                                                    | Use 'PO                                                                                                    | ST' in top m                                                                                                    | enu to subr                                                                                                    | nit adjus                                                                                        | tment to your supervise                                                                                                    | or!                                                                                                    |                                                    |
|                                                                                                    | Use 'PO                                                                                                    | ST' in top m                                                                                                    | enu to subr                                                                                                    | nit adjus                                                                                        | tment to your supervis                                                                                                    | or!                                                                                                    |                                                    |
| Employee_ID                                                                                                    | Use 'PO:                                                                                                    | ST' in top m                                                                                                    | enu to subr                                                                                                    | nit adjus                                                                                        | tment to your supervise                                                                                                    | or!                                                                                                    | _Type Adj,                                         |
| Employee_ID                                                                                                    | Create_Date Location_I                                                                                                    | ST' in top m                                                                                                    | enu to subr                                                                                                    | nit adjus                                                                                        | tment to your supervise                                                                                                    | or!                                                                                                    | _Type Adj,<br>N                                    |
| Employee_ID<br>Ron Quillen                                                                                                    | Use 'PO:           Create_Date         Location_I           4/23/2019 10:46:34 AI DTO         DTO                                                                                                    | ST' in top m                                                                                                    | enu to subr                                                                                                    | nit adjus                                                                                        | tment to your supervise<br>Adj_Reason<br>αap.                                                                                 | or!<br>                                                                                                    | _Type Adj,<br>N<br>Y                               |
| Employee_ID<br>Ron Quillen<br>Ron Quillen                                                                                                    | Create_Date         Location_I           4/23/2019 10:46:34 Af DTO         4/23/2019 11:25:30 PM DTO                                                                                                    | ST' in top m                                                                                                    | enu to subr                                                                                                    | nit adjus                                                                                        | Adj_Reason<br>rap.<br>holidaysfgfgfgfdfdfdfd                                                                                  | or!<br>                                                                                                    | _Type Adj,<br>N<br>Y<br>Y                          |
| Employee_ID<br>Ron Quilen<br>Ron Quilen<br>Ron Quilen                                                                                                    | Create_Date         Location_I           4/23/2019 10:46:34 AI DTO         4/23/2019 10:46:39 AN DTO           4/24/2019 12:41:39 PM DTO         DTO                                                                                                    | ST' in top m                                                                                                    | enu to subr<br>h_Type CorrectedDate<br>4/22/2019<br>12/25/2019<br>4/22/2019                                                                                                    | nit adjus                                                                                        | Adj_Reason<br>rap.<br>holdaysfgfgfgfdfdfdfd<br>TEST TEST TEST EMAIL change.dfdfd                                              | or!<br>Adj.<br>A<br>A                                                                                       | _Type Adj.<br>N<br>Y<br>Y<br>Y                     |
| Employee_ID<br>Ron Quilen<br>Ron Quilen<br>Ron Quilen<br>Ron Quilen                                                                                                    | Create_Date Location_T<br>4/23/2019 10:46:34 A/ DTO<br>4/23/2019 125:30 PM DTO<br>4/24/2019 1:54:55 PM DTO<br>4/24/2019 1:54:55 PM DTO                                                                                                    | ST' in top m                                                                                                    | enu to subr<br>1,_Type CorrectedDate<br>4/22/2019<br>1/2/2/2019<br>1/2/2018                                                                                                    | Corrected_Time<br>:<br>02:00PM<br>10:00AM<br>02:00PM<br>02:00PM                                  | Adj_Reason<br>rap,<br>holdaysfgfgffdfdfdfd<br>TEST TEST TEST EMAIL change.dfdfd<br>jfkldigklfjdkajfkldajf                     | or!<br>Adj.<br>A<br>A<br>A<br>A<br>A<br>A                                                                   | _Type Adj.<br>N<br>Y<br>Y<br>Y<br>Y<br>Y           |
| Employee_ID Employee_ID Ron Quilen Ron Quilen Ron Ron Ron Ron Ron Ron Ron Ron Ron Ron                                                                                                    | Create_Date         Location_I           4/23/2019 10:46:34 AI DTO         4/23/2019 1125:30 PM DTO           4/24/2019 12:41:39 PI DTO         4/24/2019 1154:55 FM DTO           4/24/2019 1154:55 FM DTO         4/24/2019 1154:55 FM DTO                                                                                                    | ST' in top m                                                                                                    | enu to subr<br>CorrectedDate<br>4/22/2019<br>12/25/2019<br>1/2/2018<br>2/14/2008                                                                                                    | nit adjus<br>Corrected_Time<br>:<br>02:00PM<br>10:00AM<br>01:00PM<br>02:00PM<br>11:00AM          | Adj_Reason<br>rap.<br>holdaysfgfgffdfdfdfd<br>TEST TEST EMAIL change.dfdfd<br>jfkdjskfdsigfddsjffddsjf<br>forgot.fgfgf        | or!<br>                                                                                                    | _Type Adj,<br>N<br>Y<br>Y<br>Y<br>Y<br>Y<br>Y      |
| Employee_ID Employee_ID Ron Quilen Ron Quilen Ron Ron Ron Ron Ron Ron Ron Ron Ron Ron                                                                                                    | Create_Date         Location_I           4/23/2019 10:46:34 A/ DTO         4/23/2019 11:54:39 PM DTO           4/24/2019 12:54:139 PM DTO         4/24/2019 12:54:55 PM DTO           4/24/2019 12:54:55 PM DTO         4/24/2019 12:54:55 PM DTO           4/24/2019 12:54:55 PM DTO         4/24/2019 12:54:55 PM DTO           4/24/2019 12:54:55 PM DTO         4/24/2019 12:54:55 PM DTO | ST' in top m<br>D DepartmentID Pund<br>IT TIS<br>IT TIS<br>MTOOPS TOL<br>IT TOL<br>IT TOL                                                                                                    | enu to subr<br>CorrectedDate<br>4/22/2019<br>12/25/2019<br>4/22/2019<br>12/2018<br>2/14/2008<br>4/2/2019<br>12/2019<br>12 | nit adjus                                                                                        | Adj_Reason<br>rap.<br>holdaysfgfgffdfdfdfd<br>TEST TEST EEST ENAIL change.dfdfd<br>jfkdigkkfjdkigfkdsjf<br>forgot.fgfgf<br>ex | or!<br>Adj.<br>A<br>A<br>A<br>A<br>A<br>R<br>R                                                              | _Type Adj.<br>N<br>Y<br>Y<br>Y<br>Y<br>Y<br>Y      |
| Employee_ID Employee_ID Ron Quilen Ron Quilen Ron Ron Ron Ron Ron Ron Ron Ron Ron Ron | Create_Date         Location_I           4/23/2019 10:46:34 AI DTO         4/23/2019 12:41:39 Pi DTO           4/24/2019 12:41:39 Pi DTO         4/24/2019 12:45:50 PM DTO           4/24/2019 15:45:58 M DTO         4/24/2019 15:45:58 M DTO           4/24/2019 10:16:58 AI DTO         4/25/2019 10:16:58 AI DTO                                                                          | ST' in top m           D         DepartmentID         Pund           IT         TIS           MTOOPS         TOL           IT         TOL           IT         TOL           IT         TOL           IT         TOL           IT         TOL           IT         TOL           IT         TOL           IT         TOL | enu to subr<br>h_Type CorrectedDate<br>4/22/2019<br>1/27/2019<br>1/2/2019<br>1/2/2019                                      | Corrected_Time<br>:<br>02:00PM<br>01:00PM<br>01:00PM<br>01:00PM<br>01:00PM<br>05:00PM<br>05:00PM | Adj_Reason<br>rap.<br>holdaysfgfgfdfdfdfd<br>TEST TEST TEST ENALL change.dfdfd<br>jfkdlaykfddajfd<br>forgot.fgfgf<br>ex<br>xx | Adj.<br>Adj.<br>A<br>A<br>A<br>A<br>A<br>A<br>A<br>A<br>A<br>A<br>A<br>A<br>A<br>A<br>A<br>A<br>A<br>A<br>A | _Type Adj,<br>N<br>Y<br>Y<br>Y<br>Y<br>Y<br>Y<br>Y |

Next, select the Date of Correction. Please enter the date in this format: 'MMDDYYYY', with no 'slashes'. The app will place the 'slashes' for you. For example, if the date of correction was 06/01/2019, you would enter '06012019'. Then, hit 'TAB'. (see below):

| Time Punch Adjustment - Ron Quillen , DTO                                                                                 |                                                       |                                      |                                              | – 🗆 X            |
|----------------------------------------------------------------------------------------------------|-------------------------------------------------------|--------------------------------------|----------------------------------------------|------------------|
| X Cancel ✓ Post + Insert ► Last ► Next < Prior H First                                                                    | User Profile                                          |                                      |                                              |                  |
|                                                                                                    | ECTC Time P                                           | unch Adjustme                        | nt                                           | Help             |
| Punch Type<br>Time IN (Start of Day)<br>Time OUT (Lunch)<br>Time IN (Lunch)<br>Time OUT (End of Day)<br>Adjustment Reason | Date of Correction<br>Corrected Time<br>Use 'POST' in | 6/1/2019<br>Ex:'05022019' for 05/02/ | 2019<br>A<br>nit adjustment to your supervis | sor!             |
| Employee ID Create Date                                                                                                   | Location ID Depart                                    |                                      | Corrected Time Adi Reason                    | Adi Type Adi 🍐   |
| *                                                                                                    |                                                       | TIS 6/1/2019                         | :                                            | Noj_rije Noj, ri |
| Ron Quillen 4/23/2019 10                                                                                                  | :46:34 AI DTO IT                                      | TIS 4/22/2019                        | 02:00PM crap.                                | A Y              |
| Ron Quillen 4/23/2019 1:                                                                                                  | 25:30 PM DTO IT                                       | TIS 12/25/2019                       | 10:00AM holidaysfgfgfgffdfdfdfd              | A Y              |
| Ron Quillen 4/24/2019 17                                                                                                  | 2:41:39 PN DTO MTOOP                                  | PS TOL 4/22/2019                     | 01:00PM TEST TEST TEST EMAIL change.dfdfd    | A Y              |
| Ron Quillen 4/24/2019 1:                                                                                                  | 54:55 PM DTO IT                                       | TOL 1/2/2018                         | 02:00PM jfkldljsklfjdklsjfkldsjf             | A Y              |
| Ron Quillen 4/24/2019 4:                                                                                                  | 53:00 PM DTO IT                                       | TOL 2/14/2008                        | 11:00AM forgot.fgfgf                         | A Y              |
| Ron Quillen 4/25/2019 10                                                                                                  | :16:58 AI DTO IT                                      | TOL 4/2/2019                         | 01:00PM ex                                   | RY               |
| Ron Quillen 4/25/2019 10                                                                                                  | 1:21:32 AF DTO IT                                     | TOL 2/2/2018                         | 05:00PM XX                                   | A Y              |

Next, enter the 'Corrected Time'. Enter the time in this format: '0000AM'. For example, if your corrected time was 2:00pm, you would enter '0200PM'. This is *not military* time, but you do have to put the 'zero' in front of single digit times (like 01:00, 08:00, etc.). You would NOT put a zero in front of the time that is 'double digits' (for example 10:00AM. You would simply enter '1000AM').

| 🤓 Time Punch Adjustment - Ron Quillen , DTO                                                                                                    |                                                                                                    |                                                                                                    |                                                                                                    | - 0                                                                                                    | ×                                           |
|----------------------------------------------------------------------------------------------------|----------------------------------------------------------------------------------------------------|----------------------------------------------------------------------------------------------------|----------------------------------------------------------------------------------------------------|----------------------------------------------------------------------------------------------------|---------------------------------------------|
| X Cancel ✓ Post + Insert ► Last ► Next                                                                                                    | Prior H Eirst User Profile                                                                                                    |                                                                                                    |                                                                                                    |                                                                                                    |                                             |
|                                                                                                    | ECTC Ti                                                                                                    | ne Punch Adjust <mark>n</mark>                                                                                                    | nent                                                                                                    |                                                                                                    | Help                                        |
| Punch Type                                                                                                    | Date of Cor<br>Corrected T                                                                                                    | ection 5/1/2019<br>Ex:'05022019' for 05/1<br>ime 08:00AM<br>Ex: '0800PM' for 8:0                                                                                                    | DPM                                                                                                    | REAL PROPERTY AND                                                                                                    |                                             |
|                                                                                                    |                                                                                                    |                                                                                                    |                                                                                                    |                                                                                                    |                                             |
| Employee ID                                                                                                    | Use 'PO                                                                                                    | ST' in top menu to su                                                                                                    | bmit adjustmen                                                                                                    | t to your supervisor!                                                                                                    | e Adi 🔺                                     |
| Employee_JD                                                                                                    | Use 'PO                                                                                                    | ST' in top menu to su                                                                                                    | bmit adjustmen                                                                                                    | t to your supervisor!                                                                                                    | e Adj. ^<br>N                               |
| Employee_ID<br>Ron Quilen                                                                                                    | Use 'PC                                                                                                    | ST' in top menu to su                                                                                                    | bmit adjustmen                                                                                                    | t to your supervisor!                                                                                                    | e Adj, ^<br>N<br>Y                          |
| Employee_ID<br>*<br>Ron Quilen<br>Ron Quilen                                                                                                    | Create_Date Location<br>4/23/2019 10:46:34 A/ DTO<br>4/23/2019 1:25:30 PM DTO                                                                                                 | D         DepartmentID         Punch_Type         Correctedl           TIS         6/1/2019         TIS         6/1/2019           TT         TIS         4/22/2019           TT         TIS         1/22/2019           TT         TIS         1/22/2019                                                                                                    | bmit adjustmen                                                                                                    | on Adj_Typ<br>n bought me coffee,was telling the story<br>grigfiffdfdfdfd A                                                  | e Adj, ^<br>N<br>Y<br>Y                     |
| Employee_ID  Ron Quilen Ron Quilen Ron Quilen                                                                                                    | Use 'PC<br>Create_Date Location<br>4/23/2019 10:46:334 / DOTO<br>4/23/2019 12:41:39 PD DTO<br>4/24/2019 12:41:39 PD DTO                                                       | D         Departmentil         Punch_Type         Correcteding           TTS         6/1/2019         6/1/2019           IT         TIS         4/22/2019           IT         TIS         1/2/2/2019           IT         TIS         4/22/2019           IT         TIS         1/2/2/2019                                                                                                    | bmit adjustmen                                                                                                    | on Adj_Type<br>n bought me coffee, was teling the story<br>afgfgffdfdfdfd A<br>pfgfgffdfdfdfd A                              | e Adj. A<br>N<br>Y<br>Y<br>Y                |
| Employee_JD  Ron Quilen Ron Quilen Ron Quilen Ron Quilen                                                                                            | Use 'PC<br>Create_Date Location<br>4/23/2019 10:46:34 A/ DTO<br>4/23/2019 11:25:30 PM DTO<br>4/24/2019 12:41:39 PM DTO<br>4/24/2019 11:54:55 PM DTO                           | D         DepartmentID         Punch_Type         Corrected           TIS         6/1/2019         0           IT         TIS         4/22/2019           IT         TIS         12/25/201           MTOOPS         TOL         4/22/2019           IT         TIS         12/25/201           MTOOPS         TOL         4/22/2019                                                                          | Date Corrected_Time Adj_Reas<br>08:00AM An martis<br>0 02:00PM Grap.<br>19 10:00AM holidaysf<br>0 10:00PM TEST TEST<br>02:00PM j6digidf | t to your supervisor!  on Adj_Typ n bought me coffee,was teling the story  A gfgffidfdfdfd A TTST EWAL change.dfdfd A        | e Adj.<br>N<br>Y<br>Y<br>Y<br>Y             |
| Employee_JD  Ron Qullen Ron Qullen Ron Qullen Ron Qullen Ron Qullen Ron Qullen                                                                      | Create_Date Location,<br>4/23/2019 10:46:34 AI DTO<br>4/23/2019 12:41:39 PP DTO<br>4/24/2019 12:41:39 PP DTO<br>4/24/2019 4:53:00 PM DTO<br>4/24/2019 4:53:00 PM DTO          | D         DepartmentID         Punch_Type         Corrected<br>G/1/2019           IT         TIS         6/1/2019           IT         TIS         4/22/2019           IT         TIS         4/22/2019           IT         TIS         4/22/2019           IT         TIS         4/22/2019           IT         TIS         1/2/2018           IT         TOL         1/2/2018                            | bmit adjustmen                                                                                                    | on Adj_Typ<br>n bought me coffee,was telling the story<br>afgrigftiftiftiftif<br>T TEST EMAL change.dfdfd A<br>ddsgliddarf A | e Adj.<br>N<br>Y<br>Y<br>Y<br>Y<br>Y        |
| Employee_ID   Employee_ID    Ron Quilen  Ron Quilen  Ron Quilen  Ron Quilen  Ron Quilen  Ron Quilen  Ron Quilen  Ron Quilen  Ron Quilen  Ron Quilen | Use 'PO<br>Create_Date Location<br>4/23/2019 10:46:34 A IDTO<br>4/24/2019 12:41:39 PP DTO<br>4/24/2019 12:41:39 PP DTO<br>4/24/2019 12:53:00 PM DTO<br>4/24/2019 15:55 A IDTO | D         DepartmentID         Punch_Type         Corrected<br>(715)           TTS         6/1/2019           IT         TIS         4/22/2019           IT         TIS         1/2/2019           IT         TIS         4/22/2019           IT         TIS         1/2/2019           IT         TOL         1/2/2018           IT         TOL         2/14/2008           IT         TOL         4/2/2019 | bmit adjustmen                                                                                                    | t to your supervisor!                                                                                                    | e Adj. A<br>N<br>Y<br>Y<br>Y<br>Y<br>Y<br>Y |

Next, enter your adjustment reason. Simply a brief explanation as to why your time punch needs to be adjusted:

| <u>а</u> т:   |                                                              |                      |             |              |            |               |                |                                                   |     |                 |
|---------------|--------------------------------------------------------------|----------------------|-------------|--------------|------------|---------------|----------------|---------------------------------------------------|-----|-----------------|
| 🥥 lir         | me Punch Adjustment - Kon Quillen , DTO                      |                      |             |              |            |               |                |                                                   |     |                 |
| × <u>C</u> an | ncel 🗸 Post 🕈 Insert 🍽 Last 🏲 Next 🍕 Prior                   | HI Eirst User Pro    | file        |              |            |               |                |                                                   |     |                 |
|               |                                                              | ECT                  | C Tim       | e Puno       | ch Ad      | justme        | nt             | STATISTICS IN STATISTICS                          |     | Help            |
|               | Punch Type<br>• Time IN (Start of Day)<br>• Time OUT (Lunch) | Date                 | of Corre    | ction        | 6/1/2019   |               |                |                                                   |     |                 |
|               | O Time IN (Lunch)                                            |                      |             | Ex:'         | 05022019   | for 05/02/    | 2019           | CULLE                                             |     |                 |
|               |                                                              |                      |             |              |            |               |                |                                                   |     |                 |
|               | <ul> <li>Time OUT (End of Day)</li> </ul>                    | Corre                | cted Tin    | ne           | 08:00AM    |               |                |                                                   |     |                 |
|               |                                                              | 00110                |             |              | - '0800PM  | l' for 8-00PM | 4              |                                                   |     |                 |
|               | Adjustment Descen                                            |                      |             |              |            | 101 0.0011    | •              |                                                   |     |                 |
|               |                                                              |                      |             |              |            |               |                |                                                   |     |                 |
| Emplo         | yee_ID                                                       | Create_Date          | Location_ID | DepartmentID | Punch_Type | CorrectedDate | Corrected_Time | Adj_Reason                                        | Adj | _Type Adj \land |
| *             |                                                              |                      |             |              | TIS        | 6/1/2019      | 08:00AM        | An martian bought me coffee,was telling the story |     | N               |
| Ron C         | Quillen                                                      | 4/23/2019 10:46:34 A | DTO         | Π            | TIS        | 4/22/2019     | 02:00PM        | crap.                                             | Α   | Y               |
| Ron C         | Quillen                                                      | 4/23/2019 1:25:30 PM | DTO         | П            | TIS        | 12/25/2019    | 10:00AM        | holidaysfgfgffdfdfdfd                             | A   | Y               |
| Ron C         | Quillen                                                      | 4/24/2019 12:41:39 P |             | MICOPS       | TOL        | 4/22/2019     | 01:00PM        | TEST TEST TEST EMAIL change.dfdfd                 | A   | Y               |
| Ron C         | Jullen                                                       | 4/24/2019 1:54:55 PM |             | п            | TOL        | 2/14/2008     | 02:00PM        | jikuujskiijukisjTKIdSjT<br>foraot fafaf           | A   | T V             |
| Ron C         | Duilen                                                       | 4/25/2019 10:16:58 A | DTO         | π            | TOL        | 4/2/2019      | 01:00PM        | ex                                                | R   | Y               |
| Ron C         | Quillen                                                      | 4/25/2019 10:21:32 A | DTO         | Π            | TOL        | 2/2/2018      | 05:00PM        | xx                                                | A   | Y               |
| Ron C         | -<br>Quillen                                                 | 4/29/2019 12:04:53 P | DTO         | п            | TIS        | 4/20/2019     | 01:00PM        | XXXXXXXX                                          | Α   | Y               |
| Ron C         | Quillen                                                      | 4/29/2019 12:25:51 P | DTO         | Π            | TOL        | 5/5/2018      | 08:00AM        | XXXXX                                             | Α   | Y               |
| Ron C         | Quillen                                                      | 4/29/2019 12:54:32 P | DTO         | п            | TIS        | 1/1/2001      | 01:00PM        | ZXZXZXZ                                           | м   | Y               |
|               |                                                              |                      |             |              |            |               |                |                                                   |     |                 |

Next, simply click 'POST' in the upper left corner of the app:

| 🤓 Time Punch Adjustment - Ron Quillen , DTO    |                        |             |              |            |               |                 |                                                                                                    | _        | o x           |
|------------------------------------------------|------------------------|-------------|--------------|------------|---------------|-----------------|----------------------------------------------------------------------------------------------------|----------|---------------|
| X Gancel ✓ Post + Insert ► Last ► Next < Prior | H Eirst User Prof      | file        |              |            |               |                 |                                                                                                    |          |               |
|                                                | ECT                    | C Tim       | e Puno       | ch Adj     | ustme         | ent             | State 10                                                                                                    |          | Help          |
| Pund ype<br>Time IN (Start of Day)             |                        |             |              |            |               |                 |                                                                                                    |          |               |
| <ul> <li>Time OUT (Lunch)</li> </ul>           | Date                   | of Corre    | ction        | 6/1/2019   |               |                 | C III                                                                                                    | <b>S</b> |               |
| O Time IN (Lunch)                              |                        |             | Ex:'0        | 05022019'  | for 05/02/    | / 2019          |                                                                                                    |          |               |
| <ul> <li>Time OUT (End of Day)</li> </ul>      | Corre                  | cted Tin    | ie.          | 08:00AM    |               |                 |                                                                                                    |          |               |
|                                                |                        |             | -C<br>Fx     | ·· '0800PM | for 8:00P     | м               |                                                                                                    |          |               |
|                                                | Us                     | e 'POS      | T' in top    | o menu     | to subr       | nit adju        | stment to your supervisor!                                                                                      |          |               |
| Employee_ID C                                  | reate_Date             | Location_ID | DepartmentID | Punch_Type | CorrectedDate | e Corrected_Tin | e Adj_Reason                                                                                                    | Ar       | dj_Type Adj 🔺 |
| *                                              |                        |             |              | TIS        | 6/1/2019      | 08:00AM         | An martian bought me coffee, was telling the story                                                              |          | N             |
| Ron Quillen 4                                  | /23/2019 10:46:34 Af   | DTO         | Π            | TIS        | 4/22/2019     | 02:00PM         | crap.                                                                                                    | A        | Y             |
| Ron Quillen 4                                  | /23/2019 1:25:30 PM    | DTO         | Π            | TIS        | 12/25/2019    | 10:00AM         | holidaysfgfgfgffdfdfdfd                                                                                         | A        | Y             |
| Ron Quillen 4                                  | /24/2019 12:41:39 PM   | DTO         | MICOPS       | TOL        | 4/22/2019     | 01:00PM         | TEST TEST TEST EMAIL change.dfdfd                                                                               | A        | Y             |
| Ron Quillen 4                                  | /24/2019 1:54:55 PM    | DTO         | 11<br>П      | TOL        | 2/14/2009     | 02:00PM         | jmaajskirjakisjmasjr<br>foraat fafaf                                                                            | A        | Y             |
| Ron Quillen 4                                  | /25/2019 10:16:58 AF   | DTO         | π            | TOL        | 4/2/2019      | 01:00PM         | ex                                                                                                    | P        | Y             |
| Ron Quillen 4                                  | /25/2019 10:21:32 A    | DTO         | п            | TOL        | 2/2/2018      | 05:00PM         | XX                                                                                                    | A        | Y             |
| Ron Quillen 4                                  | /29/2019 12:04:53 PM   | DTO         | Π            | TIS        | 4/20/2019     | 01:00PM         | XXXXXXXX                                                                                                    | A        | Y             |
| Ron Quillen 4                                  | /29/2019 12:25:51 PM   | DTO         | Π            | TOL        | 5/5/2018      | 08:00AM         | XXXXX                                                                                                    | A        | Y             |
| Ron Quillen 4                                  | /29/2019 12:54:32 PM   | DTO         | π            | TIS        | 1/1/2001      | 01:00PM         | ZXZXZXZ                                                                                                    | м        | Y             |
|                                                | 100 100 40 0 40 04 004 | 070         |              | 770        | < (+ (ppppp)  | 00.00414        | The second second second second second second second second second second second second second second second se |          |               |

And you are done! An email will be sent to your manager and assistant manager.

The ECTC Time Punch Adjustment application also displays the user's previous time punch adjustments in the bottom grid.